## **REP - Transferring Professional Development Days from Absence Records to REP**

## 1. Module – Employee Absence Records Screen – Current Absence & Substitute Use Screen

Enter a record for the professional development days into the Current Absence & Substitute Use Screen using the Leave code of PD and one of the following Reason codes (pre-defined in the Absence Reason Codes Screen):

- CM REP PD: Classroom Management
- ID REP PD: Instructional Delivery

\*Note: The leave must be entered in days.

| 🏽 Current Employee Absence and Substitute Use Records 🛛 🖉 Employee Ab 🗖 🗖 🔀 |               |                      |                           |              |          |  |
|-----------------------------------------------------------------------------|---------------|----------------------|---------------------------|--------------|----------|--|
| SSN                                                                         | Name (L,F,M)  | .M) / JUDITH         |                           | K Building   |          |  |
|                                                                             |               |                      |                           |              | Location |  |
| <ul> <li>Absence Date ar</li> </ul>                                         | nd Period     | E Leave type and amo | ount used                 |              |          |  |
| Absence Date                                                                | 11/03/2011    | Reason code          | CM=REP PD: Classroom 💌    |              |          |  |
| (Through)                                                                   | 11/03/2011    | Leave Code           | PD=Professional Develor 💌 |              |          |  |
| Period code                                                                 | FD 💌          | Leave Used           | 1.000                     |              |          |  |
| - Substitute Excelores                                                      |               |                      |                           |              |          |  |
|                                                                             |               |                      |                           |              |          |  |
| Name (L,F,M)                                                                |               |                      | S                         | SN           |          |  |
| Substitute Payroll Details                                                  |               |                      |                           |              |          |  |
| Hours Paid                                                                  | 0.000         | Hourly Rate          | 0.000                     | Hourly Pay   | 0.00     |  |
| Full Days                                                                   | 0.000         | Full Day Rate        | 0.000                     | Full Day Pay | 0.00     |  |
| Half Days                                                                   | 0.000         | Half Day Rate        | 0.000                     | Half Day Pay | 0.00     |  |
| Transferred?                                                                | No transfer 💌 | ASN                  | -                         | Total Pay    | \$0.00   |  |

 Module – Personnel Screen – Registry of Educational Personnel Operation – Update REP Professional Development Days from Absence Records

| Update REP Professional Development Hours from Absence Records                                                         |  |  |  |  |  |
|----------------------------------------------------------------------------------------------------|--|--|--|--|--|
|                                                                                                    |  |  |  |  |  |
| This operation does the following:                                                                                     |  |  |  |  |  |
| First, all Professional Development Hours will be set to zero for all employees. Then, absence records in the          |  |  |  |  |  |
| range of dates entered below will be examined. If the Leave Code is "PD", the Leave Used will be added to the REP Pro- |  |  |  |  |  |
| fessional Development Hours, based on the Reason code of the absence record.                                           |  |  |  |  |  |
| Include records beginning on date 11/03/2011 and ending on date 11/03/2011                                             |  |  |  |  |  |
| Proceed with operation request? <u>OK</u> <u>Cancel</u>                                                                |  |  |  |  |  |

- 3. Enter the date range for the professional development days that you would like transferred in the Registry of Educational Personnel.
- 4. Proceed with the operation OK or Cancel.
- 5. You will receive the message: "REP Professional Development days updated. Please review Operations/Error Log report". Click OK.
- 6. Review the Operations/Error Log in the Payroll Module Control Screen. You should see the process begin, the number of employees updated, and the process end.
- 7. Module Personnel Screen – Registry of Educational Personnel

In the Registry of Educational Personnel, review an updated employee. Click on the Professional Development tab. You should see the categories updated with days.